An IVR (or Auto Attendant) is a menu callers can navigate with the phone keypad. These are commonly used for a main company phone number, to provide the caller with options to reach a specific department.

## Adding an IVR

To create a new IVR, click the *Add IVR* button.

| + | Add IVR<br>Click to create a new IVR to use on your Hosted<br>PBX. |
|---|--------------------------------------------------------------------|
|   | Add IVR                                                            |

You can also select *IVR* > +*New IVR* in the destination list for DIDs, queues, etc.

|   | IVR Menus       | • |
|---|-----------------|---|
|   | QVMailOptions   |   |
|   | + New IVR       |   |
| 0 | Voice Mailboxes | Þ |

For configuration options, please see the section below.

## Managing Existing IVRs

Any IVRs previously created are listed under *Configured IVRs*, and provides a quick view of the IVR's current configuration.

To edit an IVR, locate it in the list, then click the *Edit* button in the IVR's title bar.

| MainMenu                  | EDIT           |
|---------------------------|----------------|
| IVR Name:                 | MainMenu       |
| Announcement:             | IVRWeicome     |
| Allow Extension Dialling: | *              |
| Timeout:                  | 5 sec          |
| Timeout Destination:      | MainMenu       |
| Invalid Destination:      | MainMenu       |
| Button 1:                 | a Sales        |
| Button 2:                 | Q NORMAL       |
| Button 3:                 | SupportMobiles |
| Button 4:                 | G DISABLED     |

## **IVR Configuration Options**

The IVR configuration options and their descriptions are listed below. This example will create a 3 button IVR, with direct extension dialing enabled, which will route a call to a support queue if no button is pressed, or repeat the IVR menu if an invalid button is pressed.

Provide an *IVR Name* for this IVR. This will be shown in the IVR overview and the list of destination options on number routing, time switches, etc.

In the *announcement* field, select the sound file to be played on the menu. This should contain the list of options (eg. "Thanks for calling Company, press 1 for sales, 2 for support, or 3 for our field technicians"), You can also use the *+New Sound (record)* or *+New sound (upload)* to add a new sound file for this IVR.

If desired, enable *Allow Extension Dialling*. This will allow callers to directly enter an internal extension number (for example 105) and have their call routed directly to that extension.

| IVR Name:                 | MainMenu   | 83 |
|---------------------------|------------|----|
| Announcement:             | IVRWelcome | -  |
| Allow Extension Dialling: |            |    |

Select the *Timeout* value. This specifies the amount of time the system will wait for a button input before sending the caller to the *Timeout Destination*.

*Timeout Destination* specifies where a caller should be routed if they don't press a key within the number of seconds specified in the *Timeout* field. For this example, we're sending them to the normal support queue after 5 seconds without a key press.

| Timeout:             | 5 sec    | Ŧ |   |
|----------------------|----------|---|---|
| Timeout Destination: | Q NORMAL | Ŧ | l |

Set the *Invalid destination* to the place a call should be sent if they press a 'disabled' button. For this example, we want it to repeat the IVR greeting, so it is set to *Loopback* 

| Invalid Destination: | 응 Loopback           | - |   |
|----------------------|----------------------|---|---|
| Button 1:            | Select a destination | * | ľ |
| Dutton 1.            | 😂 Loopback           |   |   |

Each *X* Button field corresponds to a number on the caller's keypad. For example, button 1 would be the caller pressing one on their phone.

For each number that will be used, select the dropdown to the appropriate destination for that option. If a caller presses any keys that are marked disabled, they will be directed to the *Invalid Destination*.

In this example, buttons 1, 2 and 3 are configured. Button 1 directs to a sales ring group, button 2 to a support queue, and button 3 to a ring group of external numbers.

| Button 1: | 😩 Sales        | - |
|-----------|----------------|---|
| Button 2: | Q NORMAL       | - |
| Button 3: | SupportMobiles | - |
| Button 4: | 🔒 Disabled     | - |
| Button 5: | 🔒 Disabled     | - |
| Button 6: | 🔒 Disabled     | * |
| Button 7: | 🔒 Disabled     | * |
| Button 8: | 🔒 Disabled     | * |
| Button 9: | 🔒 Disabled     | * |
| Button 0: | 🔒 Disabled     | * |

Once all destinations are selected, click *Save*. You can now route to this IVR by selecting *IVRs* in the destination field of a phone number, time switch, queue, etc.

## **Removing an IVR**

To delete an IVR that's no longer in use, locate it in *Configured IVRs*, then click the remove button in the title.

Note that this action can't be undone, and to reinstate the IVR it will need to be recreated.

| CONFIGURED IVRS           |            |     |
|---------------------------|------------|-----|
| MainMenu                  | EDI        | T 💼 |
| IVR Name:                 | MainMenu   |     |
| Announcement:             | IVRWelcome |     |
| Allow Extension Dialling: | ×          |     |
| Timeout:                  | 5 sec      |     |